## SMARTHUB WEB INSTRUCTIONS

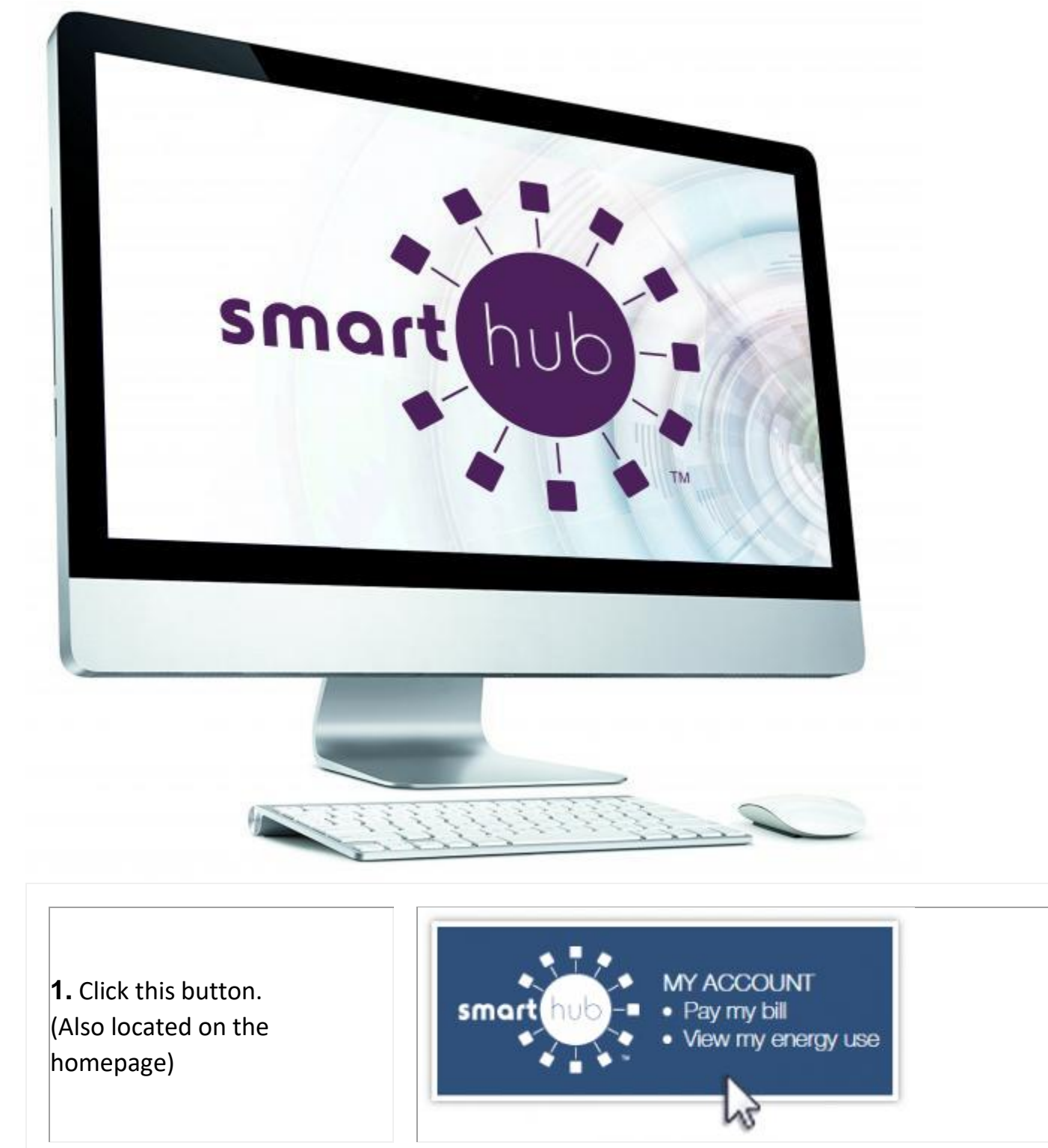

| 2. Select "New<br>User? Sign up<br>to access our Self<br>Service site"                                                                              | Can't access your account?<br>New User? Sign up to access our Self Service site. |                 |
|----------------------------------------------------------------------------------------------------|----------------------------------------------------------------------------------|-----------------|
| <b>3.</b> Enter your account number,<br>last name or business name and<br>email to start the registration<br>process.                               | New User Registration                                                            |                 |
|                                                                                                    | To register as a new user, please enter the following information.               |                 |
|                                                                                                    | Billing Account Number                                                           | 888888          |
|                                                                                                    | Last Name or Business                                                            | Jane Doe        |
|                                                                                                    | E-mail Address                                                                   | Jtdoe @smpa.com |
|                                                                                                    | Confirm E-mail Address                                                           | Jtdoe @smpa.com |
| <b>1.</b> Once registration is complete, an email will be                                                                                           | Please change your password                                                      |                 |
| sent to your inbox with a<br>temporary password required<br>for the first login. You will be<br>asked to change the password<br>upon initial login. | E-Mail Address                                                                   | Jtdoe@smpa.com  |
|                                                                                                    | New Password                                                                     |                 |

## To Associate your Credit/Debit Card or Checking Account:

| <b>1.</b> Within SmartHub. select | Quick Links                               |  |
|-----------------------------------|-------------------------------------------|--|
| "Pay My Bill" from the left       | I want to                                 |  |
| navigation.                       | Pay My Bill Manage My Registered Accounts |  |

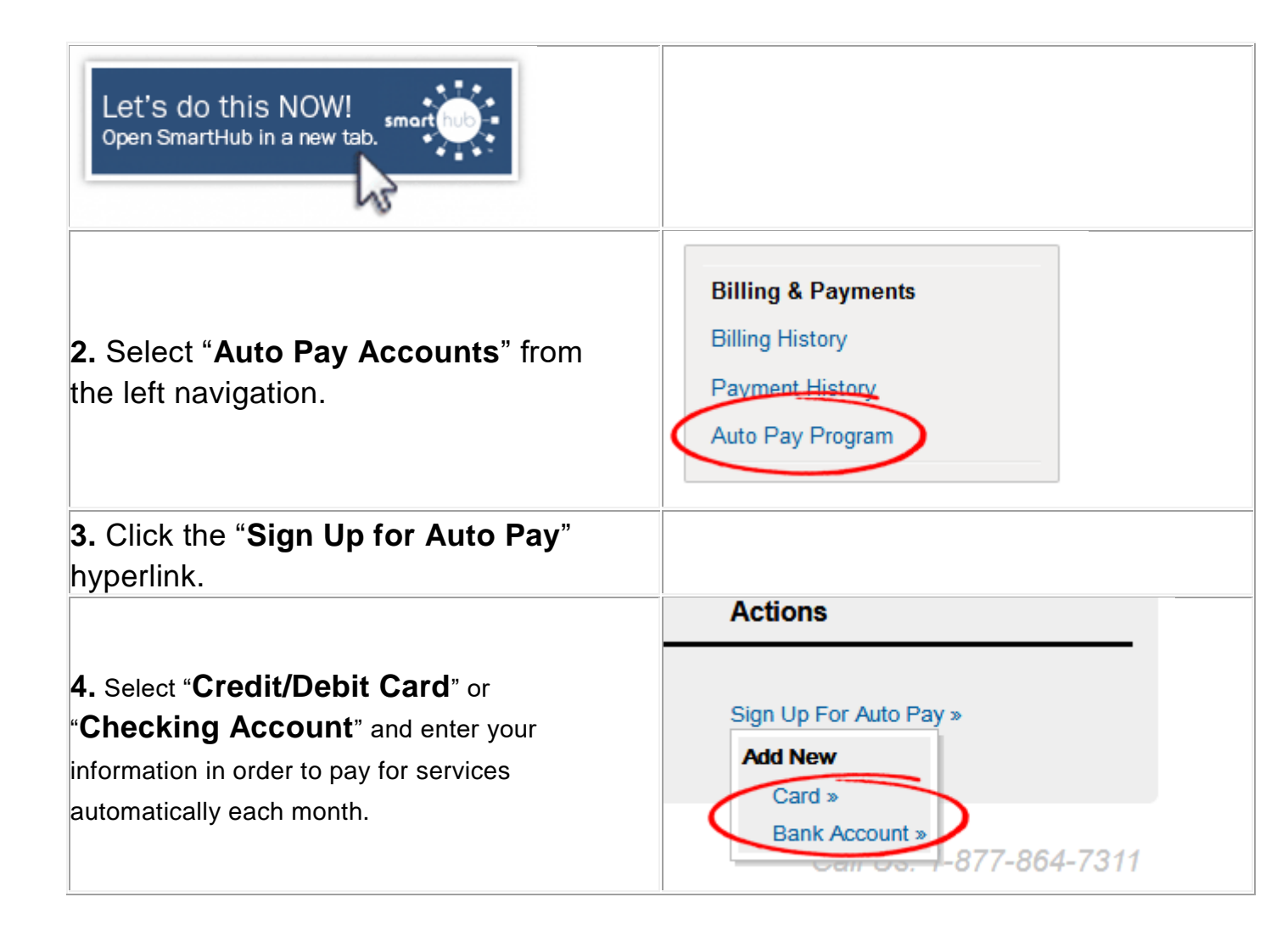

## To Turn Off Your Paper Bill (Go Paperless):

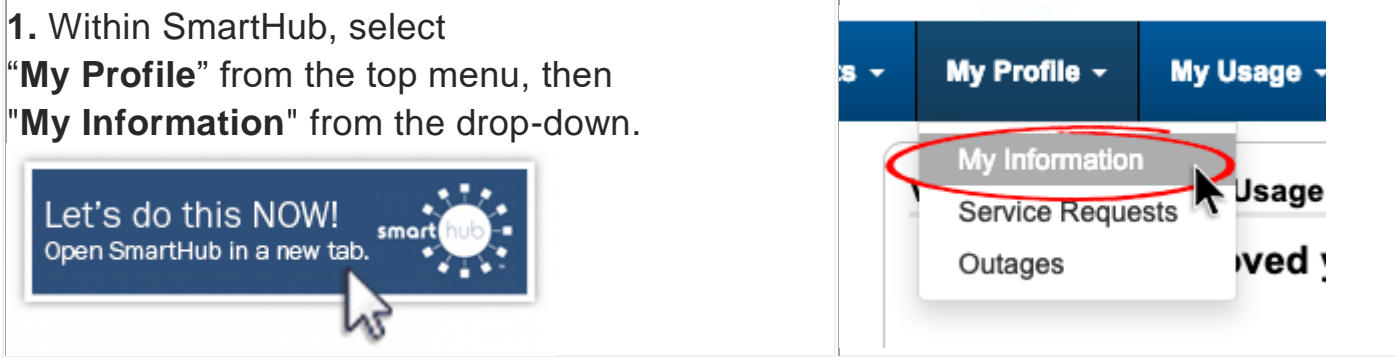

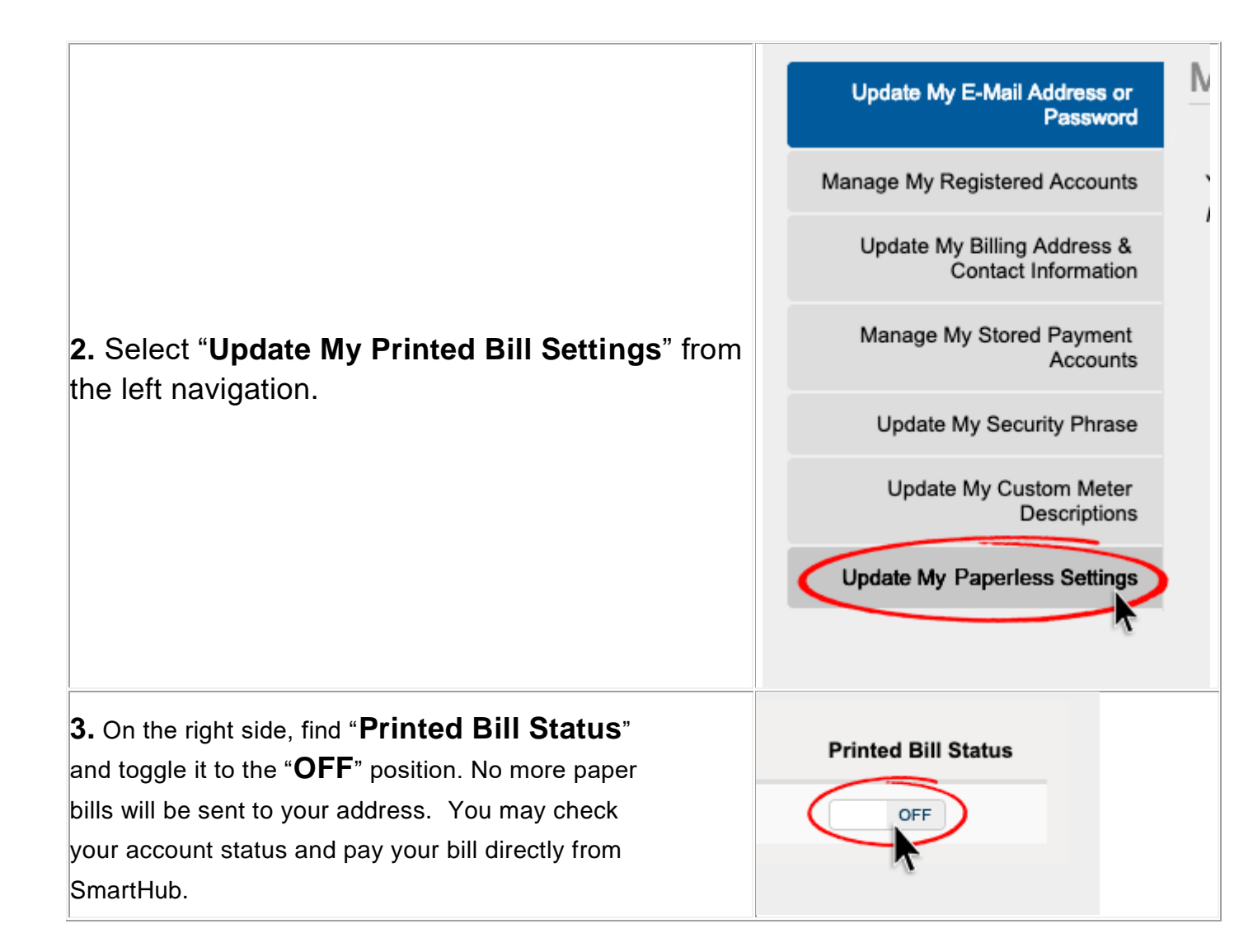